## OFFICE OF THE PRINCIPAL GOVT. DEGREE COLLEGE RAJOURI (College with Potential for Excellence)

website: www.gpgcollegerajouri.ac.in

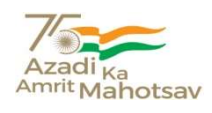

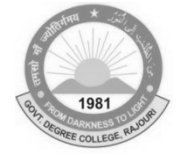

email: gdcrajouri@gmail.com

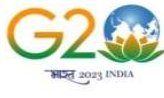

# Committee Constituted for Admission to Semester 1<sup>st</sup> NEP (FYUGP) for the Session 2023-24

| 1. | Dr. Bashir Ahmed        | Coordinator/ Convener |
|----|-------------------------|-----------------------|
| 2. | Dr. Shamim Akhter       | Member                |
| 3. | Prof. Aasia Rashid Bhat | Member                |
| 4. | Dr. Mohd Saleem (Chem)  | Member                |
| 5. | Dr. Taseem Ahmed        | Member                |
| 6. | Prof. Qamar Rubani      | Member                |
| 7. | Prof. Anzar Ahmed       | Member                |
| 8. | Dr. Junaid Ahmed        | Member                |
| 9. | Prof. Amit Bhalla       | Member                |
| 10 | Prof. Amjed Khan Bhatti | Member                |
| 11 | Prof. Satish Kumar      | Member                |
| 12 | Prof. Mohd Altaf        | Member                |

# Intake capacity of various subjects in the College

| Major Subjects             | Maximum Intake |  |  |  |
|----------------------------|----------------|--|--|--|
| Arabic                     | 80             |  |  |  |
| Botany                     | 160            |  |  |  |
| Chemistry                  | 80             |  |  |  |
| Commerce                   | 80             |  |  |  |
| Computer Applications      | 80             |  |  |  |
| Economics                  | 80             |  |  |  |
| Education                  | 80             |  |  |  |
| English/English Literature | 120            |  |  |  |
| Geography                  | 120            |  |  |  |
| Geology                    | 80             |  |  |  |
| Hindi                      | 80             |  |  |  |
| History                    | 120            |  |  |  |
| Mathematics/Applied Maths  | 80             |  |  |  |
| Persian                    | 80             |  |  |  |
| Philosophy                 | 80             |  |  |  |
| Political Science          | 80             |  |  |  |
| Physics                    | 80             |  |  |  |
| Sociology                  | 120            |  |  |  |
| Urdu                       | 120            |  |  |  |
| Zoology                    | 160            |  |  |  |
| BCA                        | 20             |  |  |  |

# FEE STRUCTURE Sem.-1<sup>st</sup> (NEP-2020) 2023-24

| Discipline /<br>Subjects                                                                               | Com<br>mon<br>fee | Lab/<br>scien<br>ce fee | Subject<br>Tour | Vocational<br>subject | Exam<br>fee<br>(SemI<br>& Sem<br>II | E.M.F<br>fee<br>(Sem I<br>and Sem.<br>-II | Practical fee<br>per science<br>subject<br>(Sem I and<br>SemII | Cost of<br>exam<br>form(Sem<br>I and Sem.<br>-II | Total<br>fee |
|----------------------------------------------------------------------------------------------------|-------------------|-------------------------|-----------------|-----------------------|-------------------------------------|-------------------------------------------|----------------------------------------------------------------|--------------------------------------------------|--------------|
| Major & Minor out of<br>(Arts & Humanity,<br>Social and Behavioral<br>Sciences) and<br>Commerce Stream | 6783              |                         |                 |                       | 840+840<br>= 1680                   | 150+150<br>= 300                          |                                                                | 110+110=<br>220                                  | 8983         |
| English with one science                                                                               | 6783              | 154                     |                 |                       | 840+840<br>= 1680                   | 150+150<br>= 300                          | 200                                                            | 110+110=<br>220                                  | 9337         |
| English with Maths<br>and Arts                                                                         | 6783              |                         |                 |                       | 840+840<br>= 1680                   | 150+150<br>= 300                          |                                                                | 110+110=<br>220                                  | 8983         |
| English with<br>Biotechnology                                                                          | 6783              | 154                     |                 | 3920                  | 840+840<br>= 1680                   | 150+150<br>= 300                          | 200                                                            | 110+110=<br>220                                  | 13257        |
| Maths with one science                                                                                 | 6783              | 154                     |                 |                       | 840+840<br>= 1680                   | 150+150 = 300                             | 200                                                            | 110+110=<br>220                                  | 9337         |
| Math with Computer<br>Application                                                                      | 6783              | 154                     |                 | 2660                  | 840+840<br>= 1680                   | 150+150<br>= 300                          | 200                                                            | 110+110=<br>220                                  | 11997        |
| Maths with BBA                                                                                         | 6783              |                         |                 | 5600                  | 840+840<br>= 1680                   | 150+150<br>= 300                          |                                                                | 110+110=<br>220                                  | 14583        |
| Science with<br>Computer<br>Application                                                                | 6783              | 238                     |                 | 2660                  | 840+840<br>= 1680                   | 150+150<br>= 300                          | 400                                                            | 110+110=<br>220                                  | 12281        |
| Major & Minor (from<br>two sciences)                                                                   | 6783              | 238                     |                 |                       | 840+840<br>= 1680                   | 150+150<br>= 300                          | 400                                                            | 110+110=<br>220                                  | 9621         |
| Major from any<br>allowed Science<br>discipline & Minor as<br>Computer application<br>and vice versa   | 6783              | 238                     |                 | 2660                  | 840+840<br>= 1680                   | 150+150<br>= 300                          | 400                                                            | 110+110=<br>220                                  | 12281        |
| Major from any<br>allowed Sciences<br>discipline and Minor<br>as Biotech.                              | 6783              | 238                     |                 | 3920                  | 840+840<br>= 1680                   | 150+150<br>= 300                          | 400                                                            | 110+110=<br>220                                  | 13541        |
| BCA                                                                                                    | 6783              |                         |                 | 12320                 | 840+840<br>= 1680                   | 150+150 = 300                             | 400                                                            | 110+110=<br>220                                  | 21703        |
| BBA                                                                                                    | 6783              |                         |                 | 5600                  | 840+840<br>= 1680                   | 150+150<br>= 300                          |                                                                | 110+110=<br>220                                  | 14583        |

Note:- Those students who have passed 10+2 other than J&K BOSE they will have to pay an additional Eligibility Fee of Rs. 970/-

## Instructions regarding Online Admission process of UG Semester-I for the Session 2023-24 (CUET/Non-CUET)

For the Registration, students will have to open the website (https://jkadmission.samarth.ac.in)

The candidate will see the home page from where they will go through the following steps for the process of application. The steps are as under:

#### **Step 1: Registration**

- Click on New registration tab
- On the new registration page select Yes if you have CUET application Number and No for the Non-CUET Applicant
- Add CUET application No
- > Add Date of birth
- > Enter Captcha for verification
- Click on register
- > For verification you will get OTP on your registered Phone/Email Id
- Enter the received OTP on email id and submit it for verification your registration processes is completed.

#### Step 2:Login

To login on the portal the applicant need to click on the login button

- Enter the CUET Application Number
- Enter the password
- Enter the Captcha for verification
- Click on login to enter the portal Your login process is completed

#### Step 3: Complete your profile

- Click on the View/edit profile button on the dashboard
- Fill in your profile details such as mother name, father name, social category, a reserved category, Blood group, Domicile state, Address, etc.
- Some of the information already prefixed
- Click on the Save & Next button to move to the next section

Your profile step is completed

#### Step 4: Achievement category like NCC, NSS, Cultural and Literary activities

Applicant can skip this step if the achievement is not applicable.

- Click on the event/Activity Participated from the list.
- > Enter the certificate Number, Certificate Date and issuing Authority
- Click on the Save button to save the details
- Click on proceed to next button

Your Achievement details is completed

#### **Step 5: Academic Details**

The applicants need to provide their academic details of class X and XII Auto-Fetch Marks of CBSE and JKBOSE

- ➢ Select your class 12<sup>th</sup> Board information.
- Fill in your Roll No and Year of Passing

- Click on proceed button and your marks will be displayed on the screen
- Verify your marks and proceed.
- Provide your class 10<sup>th</sup> Board information, School name, year of passing, marks and other details.
- Click on save and Next.

#### **Step 6: Eligibility**

The candidate must have passed 12<sup>th</sup> class (in all subjects) or equivalent from any Board and appeared in CUET Exam.

- Eligibility based on the CUET score and Academic details
- Click on Proceed to next button to move further.

#### Step 7: Uploads

In this section, the applicant needs to upload the relevant documents based on profile/ Achievement/ Academic details provided in the form

After uploading the relevant documents, click on Preview and submit button to move to the next step

#### **Step 8: Preview**

- Verify all the documents carefully and check the declaration boxes at the bottom of the form
- Click on Conform and Submit to move to the next step
- Your detail is successfully submitted

#### **Step 9: Programme preferences selection**

From the Programme preferences selection on the dashboard, the applicant can proceed as:

- View your CUET score
- Proceed to CUET Programme eligibility
- > On the next Page, View the Programme eligibility of CUET Score and Academic details
- Click on Proceed to the preferences selection.
- > Use the filter option to view the eligibility for specific programme.
- Click on ADD button in available Preferences.
- > View selected preferences and their sorting order.
- Click on Save changes button to save your preferences.
- Click on Proceed to view selected preferences.
- > On the next Page, Preview your saved preferences.
- Clicked on update preferences.
- > Clicked on proceed to preview section to move to the next page and then saved at this page

#### Step 10: View/Print

- Login to registered account
- Click my CUET Application button of the dashboard
- Click on Print PDF

# Note: Use the filters at the top of the screen to view the programmes in specific district, Universities etc.

#### **Eligibility for Admission:**

Admission will be based on CUET and Non-CUET. The 1<sup>st</sup> preference will be given to the CUET.

### Admission for CUET Candidates

The candidate is eligible on the basis of CUET score and Academic details

> The candidate fill the online application as per the above Instruction /Gridline

- It is mandatory for the candidate to apply online and fill the preferences on the admission portal. ,i.e. common seat Allotment System(CSAS)
- > Application submitted through any mode will not be accepted under any circumstances.
- > Seat allotment will be based on purely on the score obtained in CUET.
- The candidate must refer to the list of programs, eligibility criteria, fee structure etc. on the college website.
- Candidates are advised to check their dashboard, email, and admission website for all communication and updates related to admissions.
- The candidates will be required to appear in person to verify the original documents as and when notified by the college.

## **Admission for Non-CUET**

- Non-CUET candidates will also fill the online application form, there will be no application fee for applying
- Non- CUET Candidates will get the opportunity of admission in the colleges of their choice on the basis of the availability of the seats.
- If the candidate has applied for the admission in degree college Rajouri and does not fulfil the eligibility criteria of any program offered by this college his/her candidature will not be considered for admission.
- If the candidates found eligible the college will provisionally approve the allocated seat. In that case candidate will have to take admission in the approved/ allotted seat by paying the admission fee within the stipulated time.

#### The Common seat allocation system (CASS) is divided in three phase

- (i) Applying to admission portal
- (ii) Filling the preferences for the programmes and colleges
- (iii) Allocation cum admission

For more information to the Non-CUET candidates, refer to the late Entry section in the admission portal: (https://jkadmission.samarth.ac.in)

#### Note: -

- 1. The candidate will not change the personal details like Parents name category/cast, gender email id, mobile No
- 2. Changed in the Bank detail is not allowed during the admission process.
- 3. The candidates must ensure the Mobile No Email Id belong to students only
- 4. The details entered must match with the particular mentioned in the certificate/documents of the candidate.
- 5. The candidate ensure the clear documents are uploaded

#### For any query regarding the admission, the candidates may contact the following faculty members:

- 1. Prof. Qumar Rabani 9596634913
- 2. Prof. Amjed Khan Bhatti 7006590633

The online admission process shall remain open w.e.f. 31-07-2023 till 04-09-2023 up to 11:59 PM